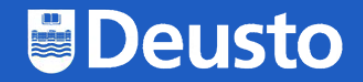

# Cómo conectarse a desde Mac

https://eduroam.deusto.es

eduroam@deusto.es

# Primer paso: acceder a eduroam.deusto.es y acceder a la página del instalador

#### ¿Cómo funciona?

Al conectarte a una red WiFi eduroam fuera de la Universidad de Deusto, tus datos de conexión se enviarán de forma segura a la UD para tu autenticación y autorización a utilizar la conexión WiFi de la institución en la que te encuentras.

En caso de que te encuentres en alguno de los campus de la Universidad de Deusto el proceso se llevará a cabo de forma local.

#### Usuario y contraseña

#### PAS/PDI

- Usuario: {dirección de correo electrónico} -> {login}@deusto.es
- Contraseña: {contraseña de la intranet}

#### Estudiantes

- Usuario: {email OpenDeusto} -> {login OpenDeusto}@opendeusto.es
- Contraseña: {contraseña OpenDeusto}

#### Instalación

La forma recomendada de configurar eduroam es mediante eduroam CAT (Configuration Assistant Tool). Puedes encontrar el instalador en cat.eduroam.org.

Para descargar el instalador sigue los siguientes pasos:

1. Selecciona el colectivo al que perteneces, "Estudiante" o "PAS/PDI"

2. Selecciona sistema operativo o plataforma en la que quieres configurar eduroam

Mira las guías de ejemplo:

| Google      |               |               |               |              |  |  |
|-------------|---------------|---------------|---------------|--------------|--|--|
| eduroan     | n.deusto.es   |               |               | Ļ            |  |  |
|             |               | 8             |               | Ŧ            |  |  |
| Quiénes som | Instrucciones | MyApps        | Acceder < Ap  | GPTIC        |  |  |
| 4           |               |               | •             | +            |  |  |
| Mi unidad   | Log In        | Área personal | Universidad d | Agregar un a |  |  |

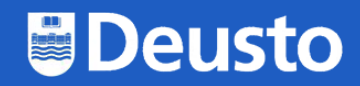

### Segundo paso: descargar el instalador

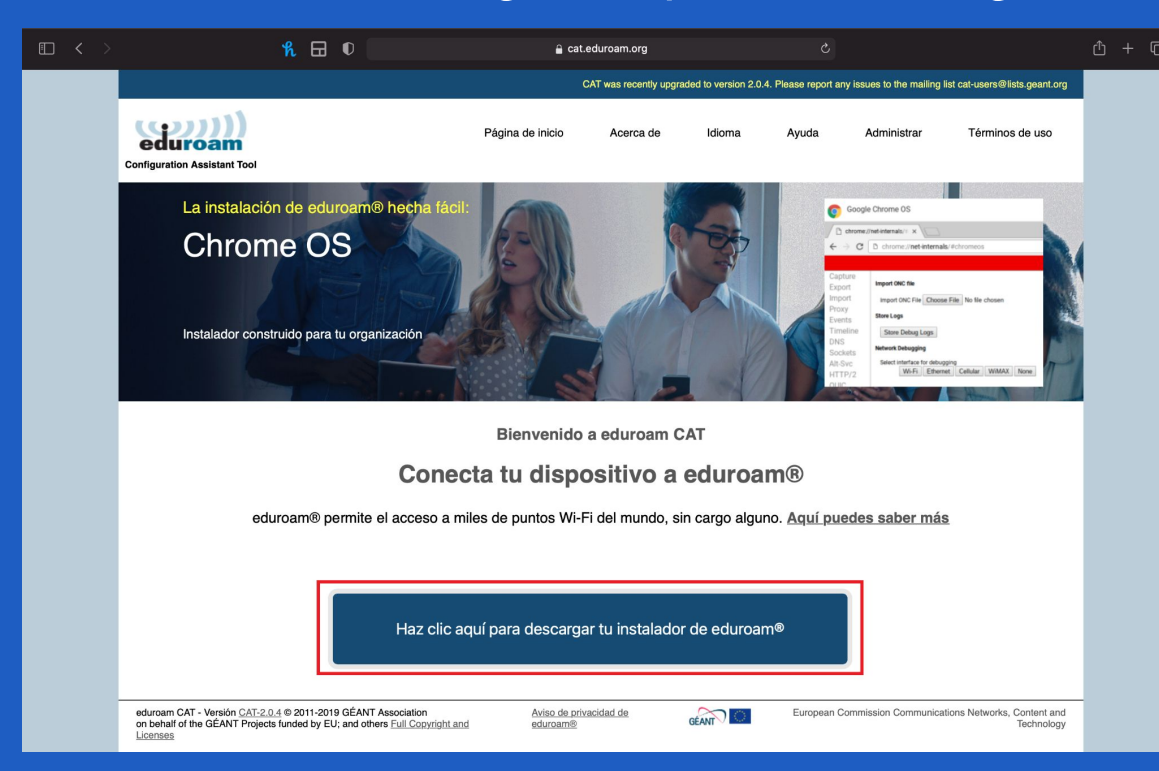

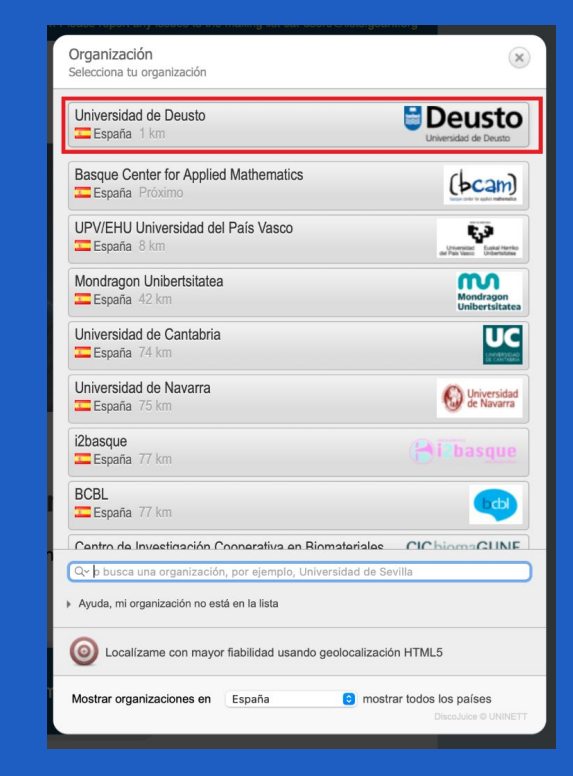

### Segundo paso: descargar el instalador

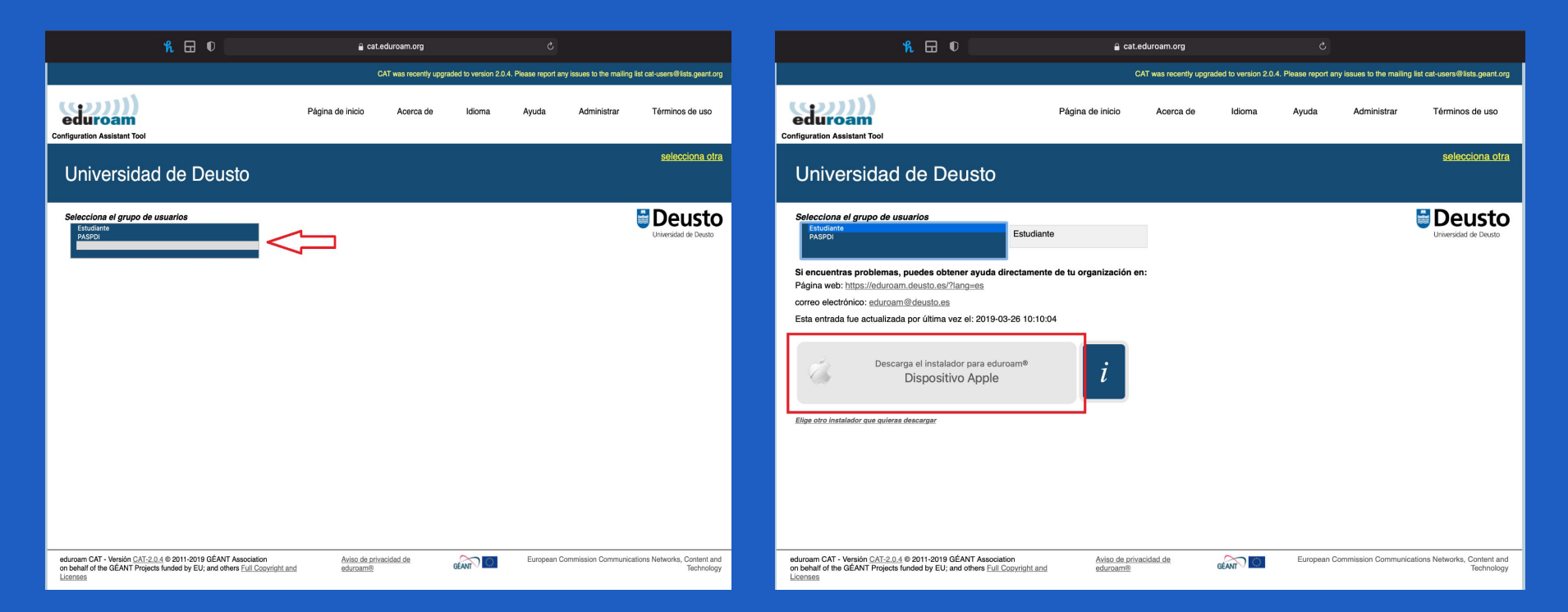

### Tercer paso: abrimos los ajustes del Mac y nos vamos a "perfiles"

|                              |                                    | Preferencias             | s del Sistema        |                           |                 |                      |                           |
|------------------------------|------------------------------------|--------------------------|----------------------|---------------------------|-----------------|----------------------|---------------------------|
|                              | Roberto San<br>ID de Apple, iCloud | du<br>, contenido y App  | Store                |                           |                 | ID de Apple          | En familia                |
| General                      | Escritorio y<br>salvapantallas     | Dock y barra<br>de menús | Mission<br>Control   | Siri                      | Spotlight       | Idioma<br>y región   | Notificaciones            |
| Cuentas<br>de internet       | Wallet y<br>Apple Pay              | Touch ID                 | Usuarios y<br>grupos | <b>Accesibilidad</b>      | Tiempo de uso   | Extensiones          | Seguridad<br>y privacidad |
| Actualización<br>de software | Red                                | Bluetooth                | Conido               | Impresoras y<br>escáneres | Teclado         | Trackpad             | Ratón                     |
| Pantallas                    | Sidecar                            | Batería                  | Fecha y hora         | Compartir                 | Time<br>Machine | Disco de<br>arranque | Perfiles                  |

## Cuarto paso: instalamos el perfil de eduroam

| ••• < > iiii Per                                                        | files                                                                                                    |                                                                              | Q Buscar                                                  |
|-------------------------------------------------------------------------|----------------------------------------------------------------------------------------------------|------------------------------------------------------------------------------|-----------------------------------------------------------|
| Descargado<br>eduroam®<br>2 ajustes<br>Usuario<br>eduroam®<br>2 ajustes | eduroam®<br>Universidad de Deusto (Estudiante) Verificado<br>Descripción Perfil de configuración de red 'I<br>'Universidad de Deusto'. Propor<br>Firmado GÉANT Association<br>Recibido 23 sept 2021 14:06 |                                                                              | Ignorar Instalar<br>studiante' de<br>sionado por eduroam® |
|                                                                         | Ajustes                                                                                                    | Certificado<br>DeustoCA<br>Red Wi-Fi<br>eduroam                              |                                                           |
|                                                                         | DETALLES<br>Certificado                                                                                                    |                                                                              |                                                           |
| + -                                                                     | Descripción<br>Certificado<br>Caducidad<br>Emicor                                                                                                    | CA del Proveedor de Identidad #<br>DeustoCA<br>23 jul 2035 10:43<br>DeustoCA | 1 (Raíz)                                                  |

?

## Cuarto paso: instalamos el perfil de eduroam

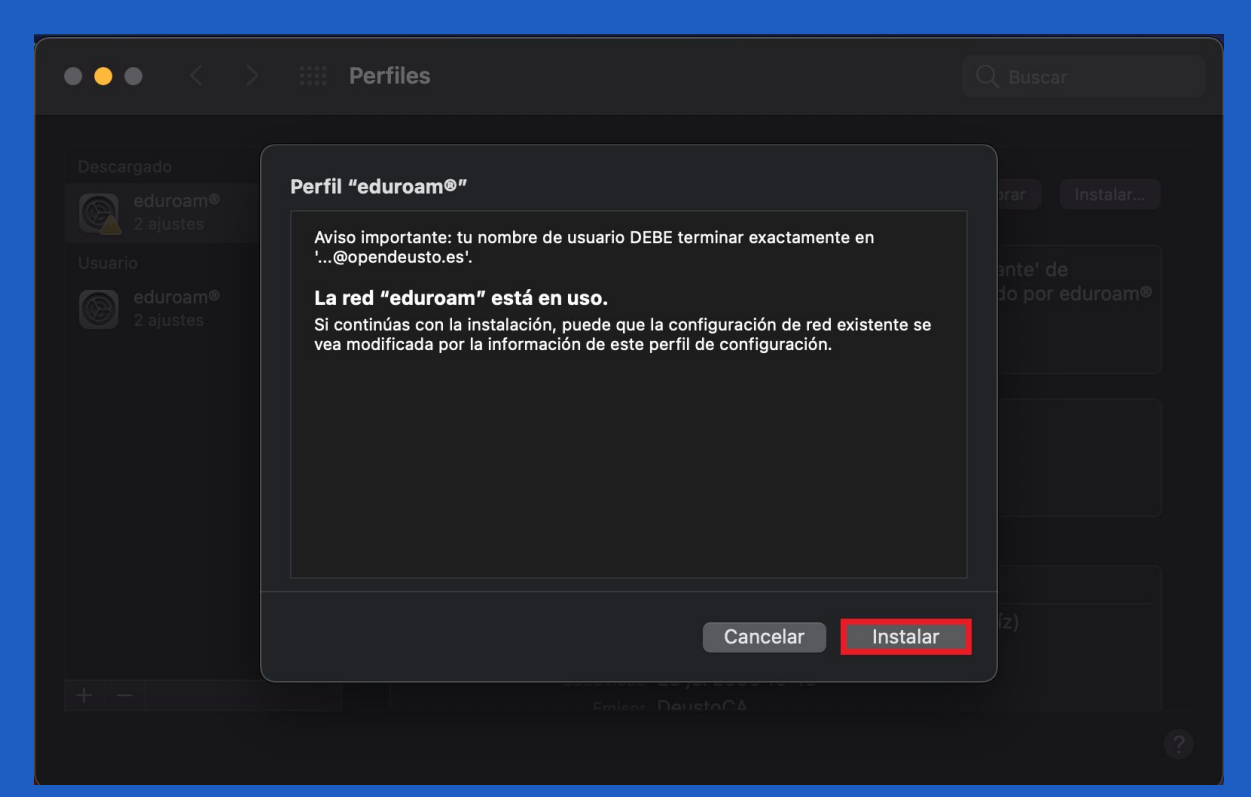

#### Quinto paso: introducir correo y contraseña de @deusto.es o @opendeusto.es

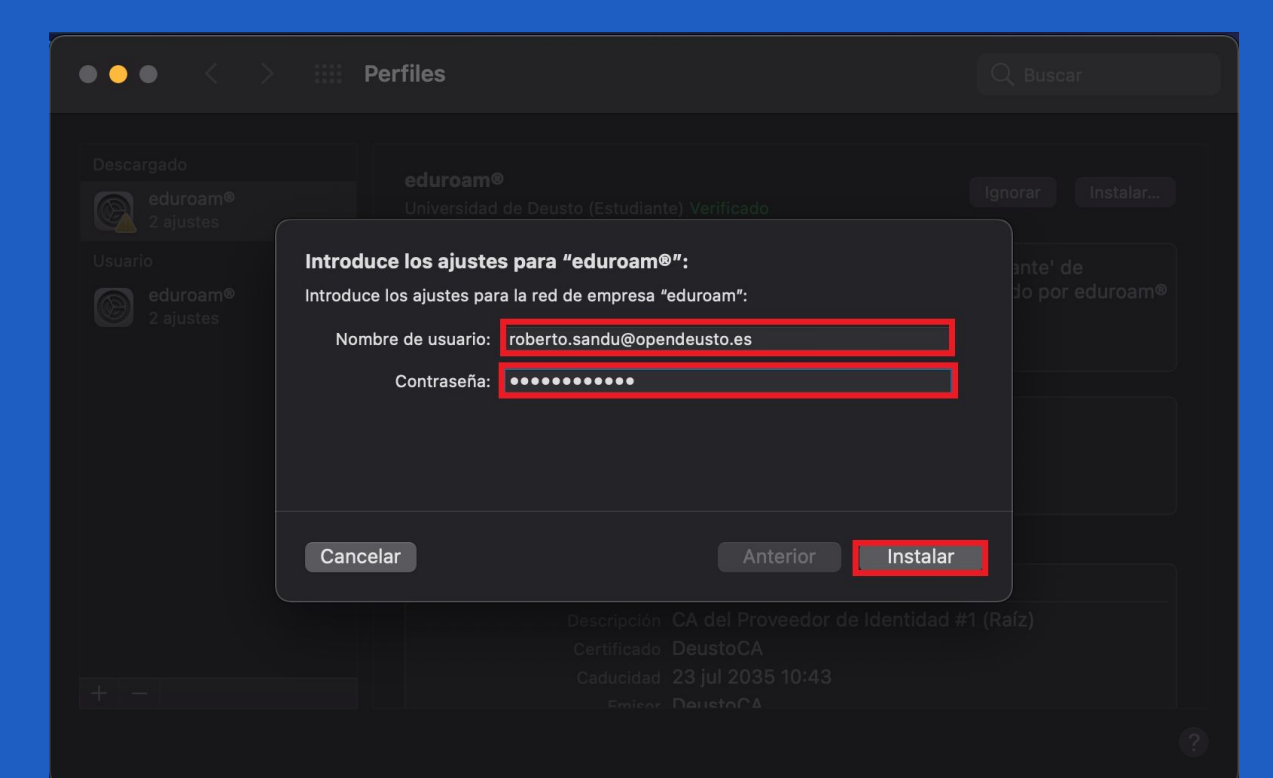

## Sexto paso: introducir contraseña del Mac

|                                     | Perfiles Q Buscar                                                                                          |         |
|-------------------------------------|----------------------------------------------------------------------------------------------------|---------|
| Descargado<br>eduroam®<br>2 ajustes | eduroam®<br>Universidad de Deusto (Estudiante) Verificado                                                  | nstalar |
| Usuario<br>eduroam®<br>2 ajustes    | Profiles/MDM quiere realizar cambios.<br>Introduce la contraseña para permitir esta operación.             | luroam® |
|                                     | Nombre de usuario: Roberto Sandu<br>Contraseña:                                                            |         |
|                                     | Cancelar Aceptar Certificado                                                                               |         |
|                                     | Descripción CA del Proveedor de Identidad #1 (Raíz)<br>Certificado DeustoCA<br>Caducidad 23 jul 2035 10:43 |         |
| 🤺 Instalando perfil                 |                                                                                                    | ?       |

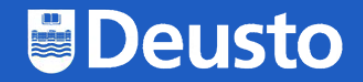

# Cómo conectarse a desde Mac

https://eduroam.deusto.es

eduroam@deusto.es